# 2016 University/College IC Design Contest

# **Cell-Based IC Design Category for Graduate Level**

Component Labeling Engine

# 1.問題描述

請完成一 Component Labeling Engine(後文以 CLE 表示)的電路設計。此電路可將任意 32x32 大小之二元影像(Binary Image)訊號,尋找出該圖片所有前景物件,然後在同一物件上給予相同的 編號,完成所有物件的編號後將其儲存於 SRAM 記憶體,即完成 CLE 電路功能。有關 CLE 詳細 規格將描述於後。

本電路各輸入輸出信號的功能說明,請參考表一。每個參賽隊伍必須根據下一節所給的設計 規格及附錄 A 中的測試樣本完成設計驗證。

本次 IC 設計競賽比賽時間為上午 08:30 到下午 20:30。當 IC 設計競賽結束後, CIC 會根據第 三節中的評分標準進行評分。為了評分作業的方便,各參賽隊伍應參考附錄 E 中所列的要求,附 上評分所需要的檔案。

本題目之測試樣本置於 /usr/cad/icc2016/bgc/icc2016cb.tar ,請執行以下指令取得測試樣本: tar xvf /usr/cad/icc2016/bgc/icc2016cb.tar 軟體環境及設計資料庫說明請參考附錄 F 與附錄 G。

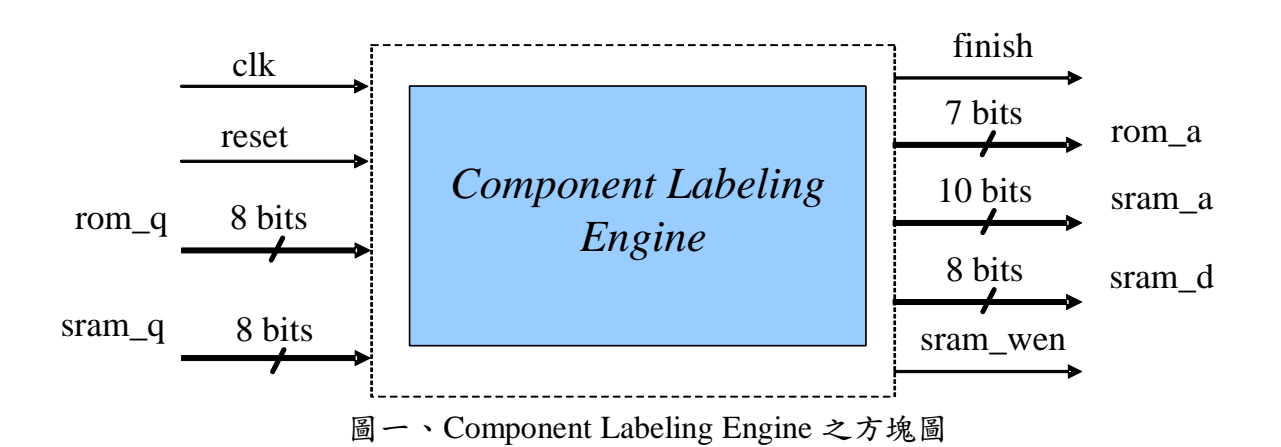

# 2.1 系統方塊圖

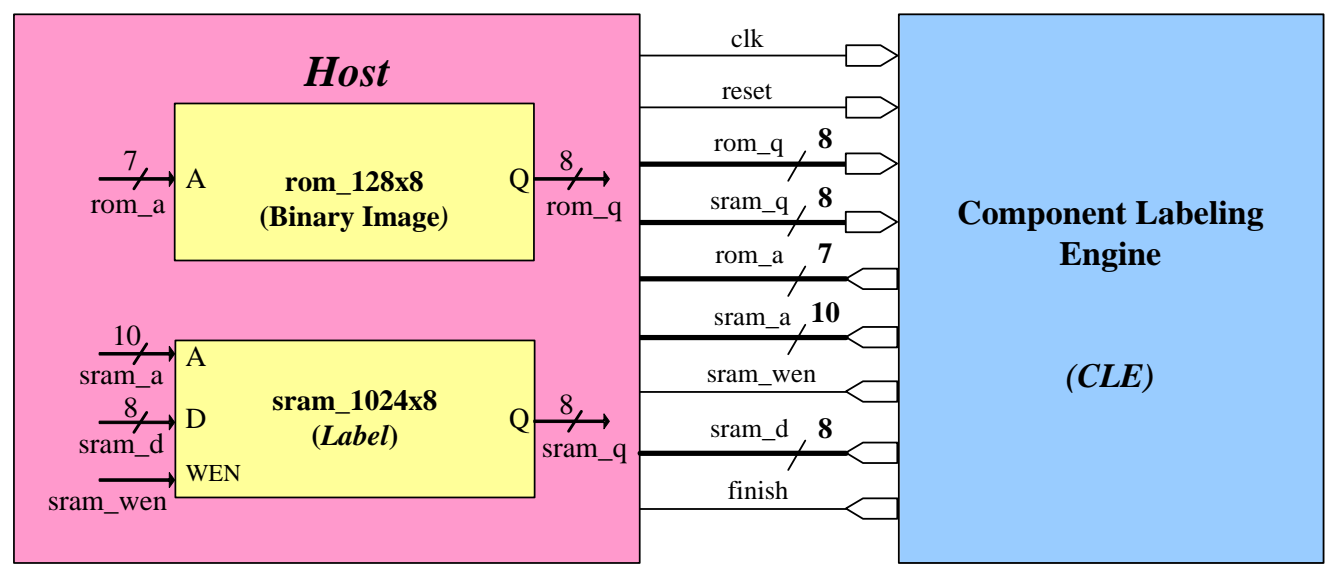

圖二、系統方塊圖

# 2.2 輸入/輸出介面

表 1- 輸入/ 輸出訊號

| Signal Name | I/O | Width | Simple Description                     |
|-------------|-----|-------|----------------------------------------|
|             |     |       | 本系統為同步於時脈正緣之同步設計。                      |
| clk         | Ι   | 1     | (註: Host 端採 clk "正"緣時送資料。)             |
|             |     |       |                                        |
|             |     |       | 高位準非同步(active high asynchronous)之系統重置信 |
| reset       | Ι   | 1     | 號。                                     |
|             |     |       |                                        |
|             |     |       | CLE 電路至 ROM 讀取資料時會用到的 Address Bus。     |
|             |     |       | CLE 傳送位址訊號至 ROM,就是透過 rom_a 傳遞,         |
| rom_a       | 0   | 7     | 該訊號直接與ROM的 Address 腳位 A 相連。有關 ROM      |
|             |     |       | 的詳細規格說明,可參考 ROM 記憶體附件。                 |
|             |     |       | 註:本題的 ROM CEN 訊號,在 Host 端已設為 1'b0。     |
|             |     |       | CLE 電路至 ROM 讀取資料時會用到的 Data Bus。        |
| rom_q       | Ι   | 8     | CLE 從 ROM 讀取資料,就是透過 rom_q 傳遞,該訊        |
|             |     |       | 號直接與 ROM 的輸出訊號腳位 Q 相連。                 |
|             |     |       | CLE 電路至 SRAM 存取資料時會用到的 Address Bus。    |
|             |     |       | CLE 傳送位址訊號至 SRAM,就是透過 sram_a 傳遞,       |
| sram_a      | 0   | 10    | 該訊號直接與 SRAM 的 Address 腳位 A 相連。有關       |
|             |     |       | SRAM 的詳細規格說明,可參考 SRAM 記憶體附件。           |
|             |     |       | 註:本題的 SRAM CEN 訊號,在 Host 端已設為 1'b0     |

|          |   |   | CLE 電路至 SRAM 寫入資料時會用到的 Data Bus。    |
|----------|---|---|-------------------------------------|
| sram_d   | 0 | 8 | CLE 若要寫入資料到 SRAM,就是透過 sram_d 傳遞,    |
|          |   |   | 該訊號直接與 SRAM 的輸入訊號腳位 D 相連。           |
|          |   |   | CLE 電路至 SRAM 讀取資料時會用到的 Data Bus。    |
| sram_q   | Ι | 8 | CLE 若要從 SRAM 讀取資料,就是透過 sram_q 傳遞,   |
|          |   |   | 該訊號直接與 SRAM 的輸出訊號腳位 Q 相連。           |
|          | 0 |   | CLE 電路對 SRAM 作 Read/Write 的控制訊號。當該訊 |
| sram_wen |   | 1 | 號為 Low,表示 CLE 要對 SRAM 作寫入,反之,當      |
|          |   |   | 該訊號為 High,表示 CLE 要對 SRAM 作讀取。該訊     |
|          |   |   | 號直接與 SRAM 的控制訊號腳位 WEN 相連。           |
|          |   |   | 告知 Host 端, CLE 電路運算完畢,請 Host 端開始檢   |
|          |   |   | 查 SRAM 的內容值是否運算正確。當為 Low 時,表        |
| finish   | 0 | 1 | 示 CLE 電路還在運算, Host 端不作檢查; 反之, 當為    |
|          |   |   | High 時,表示 CLE 電路已運算完畢, Host 端可以開    |
|          |   |   | 始檢驗 CLE 電路運算結果是否正確。                 |

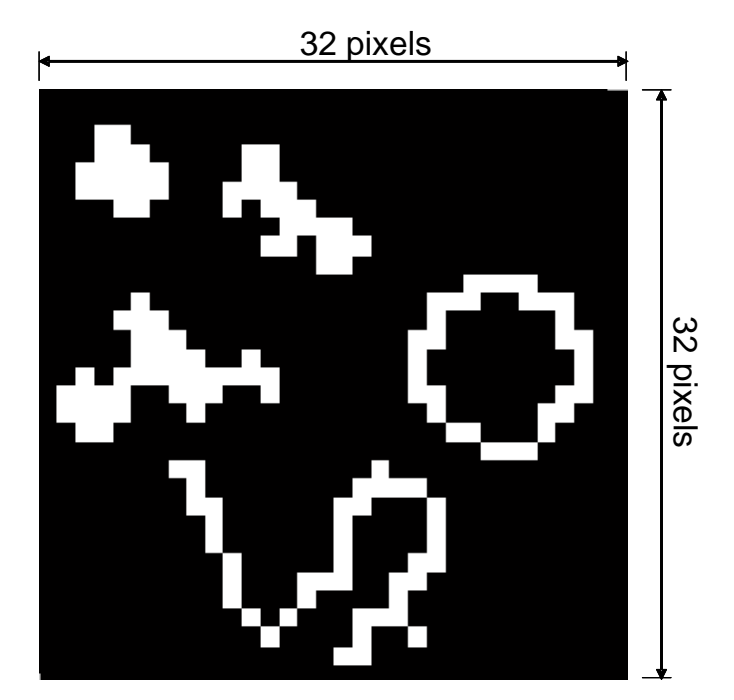

圖三、二元影像訊號

# 2.3 系統描述

圖三為一張 32x32 大小的二元影像訊號,影像中的每一點訊號稱為 Pixel,每個 Pixel 只有 0 或 1 兩種訊號,0 表示背景(圖中的黑色區域),1 表示前景物件(圖中的白色區域)。CLE 電路可處 理固定影像 32x32 pixels 之圖片,從中尋找出該圖片所有前景物件(即訊號 1 所在處),然後由參賽 者自行判斷,這些訊號 1 的 Pixel 是否有連接在一起(要看到整張完整圖片為主),有連接在一起的 Pixels,將被視為同一物件,需針對這些物件作處理,同一物件的所有 Pixels 都要被編上一組相同 的編號(編號可自訂),該編號一旦使用後,便不可再重覆使用於其他物件上,當完成所有物件的 編號後,將其結果儲存於 SRAM 記憶體,即完成 CLE 電路功能。

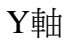

|     |    | 00 | 0.1 | 00 | 0.2 | 0.4 | 07 | 0.0 | 07 |   |        |   |   |   |   |   |   |   |   |    |   |    |   |   |   |   |   |   |   |   |   | 20        |    |
|-----|----|----|-----|----|-----|-----|----|-----|----|---|--------|---|---|---|---|---|---|---|---|----|---|----|---|---|---|---|---|---|---|---|---|-----------|----|
|     | 1  | 00 | 01  | 02 | 03  | 04  | 05 | 06  | 0/ |   |        |   |   |   |   | • |   |   | • | •• | _ |    |   | • |   |   |   |   | - | - |   | <u>30</u> | 51 |
|     | 00 | 0  | 0   | 0  | 0   | 0   | 0  | 0   | 0  | 0 | 0      | 0 | 0 | 0 | 0 | 0 | 0 | 0 | 0 | 0  | 0 | 0  | 0 | 0 | 0 | 0 | 0 | 0 | 0 | 0 | 0 | 0         |    |
|     | 01 | 0  | 0   | 0  | 0   | 0   | 0  | 0   | 0  | 0 | 0      | 0 | 0 | 0 | 0 | 0 | 0 | 0 | 0 | 0  | 0 |    | 0 | 0 | 0 | 0 | 0 | 0 | 0 | 0 | 0 | 0         |    |
|     | 02 | 0  | 0   | 0  | 1   | 1   | 0  | 0   | 0  | 0 |        | 0 | 0 | 0 | 0 | 0 | 0 | 0 | 0 | 0  | 0 |    | 0 | 0 | 0 |   | 0 | 0 | 0 | 0 | 0 | 0         |    |
|     | 03 | 0  | 0   | 1  | 1   | 1   | 1  | 1   | 0  | 0 |        | 0 | 1 | 1 | 0 | 0 | 0 | 0 | 0 | 0  | 0 |    | 0 | 0 | 0 | 0 | 0 | 0 | 0 | 0 | 0 | 0         |    |
|     | 04 | 0  | 0   | 1  | 1   | 1   | 1  | 1   | 0  | 0 |        | 1 | 1 | 1 | 1 | 0 | 0 | 0 | 0 | 0  | 0 | 0  | 0 | 0 | 0 | 0 | 0 | 0 | 0 | 0 | 0 | 0         |    |
|     | 06 | 0  | 0   |    | -   | 1   | 1  |     | 0  | 0 | 0      | 1 | - | 1 | 1 | 1 | 0 | 0 | 0 | 0  | 0 |    | 0 | 0 | 0 | 0 | 0 | 0 | 0 | 0 | 0 | 0         |    |
|     | 07 | 0  | 0   | 0  | 0   |     |    | 0   | 0  | 0 | 0      |   | 0 |   | 1 | 1 | 1 | 1 | 0 | 0  | 0 | 0  | 0 | 0 | 0 | 0 | 0 | 0 | 0 | 0 | 0 | 0         |    |
|     | 0, | 0  | 0   | 0  | 0   | 0   | 0  | 0   | 0  | 0 | 1<br>0 | 0 | 0 | 1 | 1 | 1 | 1 | 1 | 1 | 0  | 0 | 0  | 0 | 0 | 0 | 0 | 0 | 0 | 0 | 0 | 0 | 0         |    |
|     | -  | 0  | 0   | 0  | 0   | 0   | 0  | 0   | 0  | 0 | 0      | 0 | 0 | 0 | 0 | 0 | 1 | 1 | 0 | 0  | 0 | 0  | 0 | 0 | 0 | 0 | 0 | 0 | 0 | 0 | 0 | 0         | ŏ  |
|     | -  | 0  | 0   | 0  | 0   | 0   | 0  | 0   | 0  | 0 | 0      | 0 | Ő | 0 | Ō | 0 | 0 | 0 | Ō | 0  | 0 | 0  | 0 | 0 | 1 | 1 | 1 | 1 | 0 | 0 | 0 | 0         | Ō  |
|     | -  | 0  | 0   | 0  | 0   | 0   | 1  | 0   | 0  | 0 | 0      | 0 | 0 | 0 | 0 | 0 | 0 | 0 | 0 | 0  | 0 | 0  | 1 | 1 | 1 | 0 | 0 | 1 | 1 | 1 | 0 | 0         | 0  |
|     | -  | 0  | 0   | 0  | 0   | 1   | 1  | 1   | 0  | 0 | 0      | 0 | 0 | 0 | 0 | 0 | 0 | 0 | 0 | 0  | 0 | 0  | 1 | 0 | 0 | 0 | 0 | 0 | 0 | 1 | 0 | 0         | 0  |
| マホー | -  | 0  | 0   | 0  | 0   | 0   | 1  | 1   | 1  | 0 | 0      | 0 | 0 | 0 | 0 | 0 | 0 | 0 | 0 | 0  | 0 | 1  | 1 | 0 | 0 | 0 | 0 | 0 | 0 | 1 | 1 | 0         | 0  |
| ヘ門田 | -  | 0  | 0   | 0  | 0   | 0   | 1  | 1   | 1  | 1 | 0      | 0 | 1 | 0 | 0 | 0 | 0 | 0 | 0 | 0  | 0 | 1  | 0 | 0 | 0 | 0 | 0 | 0 | 0 | 0 | 1 | 0         | 0  |
|     |    | 0  | 0   | 1  | 0   | 1   | 1  | 1   | 1  | 1 | 1      | 1 | 1 | 1 | 0 | 0 | 0 | 0 | 0 | 0  | 0 | 1  | 0 | 0 | 0 | 0 | 0 | 0 | 0 | 0 | 1 | 0         | 0  |
|     |    | 0  | 1   | 1  | 1   | 1   | 0  | 0   | 1  | 1 | 1      | 0 | 0 | 1 | 0 | 0 | 0 | 0 | 0 | 0  | 0 | 1  | 1 | 0 | 0 | 0 | 0 | 0 | 0 | 1 | 1 | 0         | 0  |
|     | :  | 0  | 1   | 1  | 1   | 1   | 0  | 0   | 0  | 1 | 0      | 0 | 0 | 0 | 0 | 0 | 0 | 0 | 0 | 0  | 0 | 0  | 1 | 0 | 0 | 0 | 0 | 0 | 1 | 1 | 0 | 0         | 0  |
|     |    | 0  | 0   | 1  | 1   | 0   | 0  | 0   | 0  | 0 | 0      | 0 | 0 | 0 | 0 | 0 | 0 | 0 | 0 | 0  | 0 | 0  | 0 | 1 | 1 | 0 | 0 | 0 | 1 | 0 | 0 | 0         | 0  |
|     | _  | 0  | 0   | 0  | 0   | 0   | 0  | 0   | 0  | 0 | 0      | 0 | 0 | 0 | 0 | 0 | 0 | 0 | 0 | 0  | 0 | 0  | 0 | 0 | 0 | 1 | 1 | 1 | 0 | 0 | 0 | 0         | 0  |
|     |    | 0  | 0   | 0  | 0   | 0   | 0  | 0   | 1  | 1 | 0      | 0 | 0 | 0 | 0 | 0 | 0 | 0 | 0 | 1  | 0 | 0  | 0 | 0 | 0 | 0 | 0 | 0 | 0 | 0 | 0 | 0         | 0  |
|     |    | 0  | 0   | 0  | 0   | 0   | 0  | 0   | 0  | 1 | 0      | 0 | 0 | 0 | 0 | 0 | 0 | 0 | 1 | 1  | 1 | 1  | 0 | 0 | 0 | 0 | 0 | 0 | 0 | 0 | 0 | 0         | 0  |
|     |    | 0  | 0   | 0  | 0   | 0   | 0  | 0   | 0  | 1 | 1      | 0 | 0 | 0 | 0 | 0 | 0 | 1 | 1 | 0  | 0 | 0  | 1 | 0 | 0 | 0 | 0 | 0 | 0 | 0 | 0 | 0         | 0  |
|     |    | 0  | 0   | 0  | 0   | 0   | 0  | 0   | 0  | 0 | 1      | 0 | 0 | 0 | 0 | 0 | 0 | 1 | 0 | 0  | 0 | 0  | 1 | 0 | 0 | 0 | 0 | 0 | 0 | 0 | 0 | 0         | 0  |
|     | -  | 0  | 0   | 0  | 0   | 0   | 0  | 0   | 0  | 0 | 1      | 0 | 0 | 0 | 0 | 0 | 0 | 1 | 0 | 0  | 0 | 0  | 1 | 0 | 0 | 0 | 0 | 0 | 0 | 0 | 0 | 0         | 0  |
|     | -  | 0  | 0   | 0  | 0   | 0   | 0  | 0   | 0  | 0 | 0      | 1 | 0 | 0 | 0 | 0 | 0 | 1 | 0 | 0  | 0 | 1  | 1 | 0 | 0 | 0 | 0 | 0 | 0 | 0 | 0 | 0         | 0  |
|     |    | 0  | 0   | 0  | 0   | 0   | 0  | 0   | 0  | 0 | 0      | 1 | 0 | 0 | 0 | 1 | 1 | 1 | 0 | 0  | 1 | 1  | 0 | 0 | 0 | 0 | 0 | 0 | 0 | 0 | 0 | 0         | 0  |
|     | -  | 0  | 0   | 0  | 0   | 0   | 0  | 0   | 0  | 0 | 0      | 1 | 0 | 0 | 0 | 1 | 0 | 0 | 0 | 0  | 1 | 0  | 0 | 0 | 0 | 0 | 0 | 0 | 0 | 0 | 0 | 0         | 0  |
|     | -  | 0  | 0   | 0  | 0   | 0   | 0  | 0   | 0  | 0 | 0      | 0 | 1 | 0 | 1 | 0 | 0 | 0 | 1 | 1  | 1 | 0  | 0 | 0 | 0 | 0 | 0 | 0 | 0 | 0 | 0 | 0         | 0  |
|     | 20 | 0  | 0   | 0  | 0   |     | 0  |     | 0  | 0 |        | 0 | 0 |   | 0 | 0 | 0 | 0 | 1 | 0  | 0 |    | 0 | 0 |   | 0 | 0 | 0 | 0 |   | 0 | 0         |    |
|     | 30 | 0  | 0   | 0  | 0   |     |    |     | 0  | 0 |        | 0 | 0 |   | 0 | 0 | 0 | 1 | 1 |    |   |    |   | 0 |   |   | 0 |   | - |   |   | 0         |    |
|     | 31 | U  | U   | U  | U   | U   | 10 | U   | U  | U | U      | U | U | U | U | U | U | U | U | U  | U | ΙU | U | U | U | U | U | U | U | U | U | U         | U  |

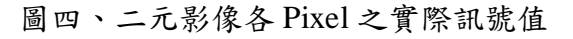

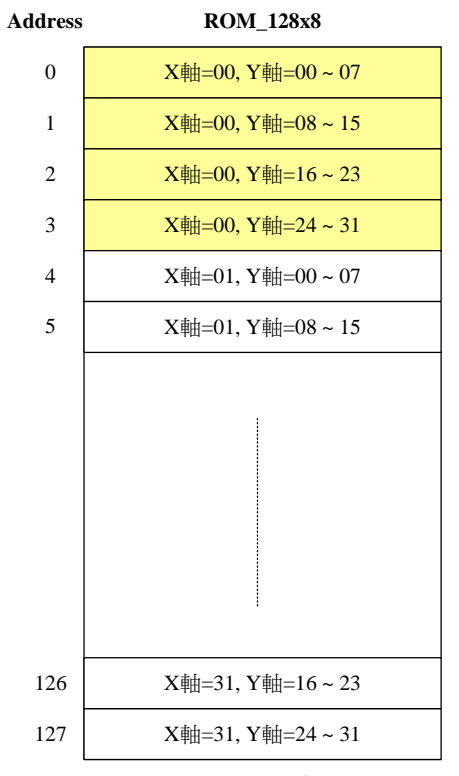

圖五、二元影像訊號儲存於 ROM 的方式

## 2.3.1 CLE 電路的輸入:二元影像訊號已儲存於 ROM

圖四為圖三中二元影像之實際訊號值,該訊號值已存於 128x8 的 ROM 裡,儲存方式如圖五 所示,ROM 位址 0,儲存圖五之【X 軸座標 00、Y 軸座標 00~07】,共 8bits 資料,該筆資料的 MSB 為【X 軸座標 00、Y 軸座標 00】,LSB 為【X 軸座標 00、Y 軸座標 07】,ROM 位址 1,儲 存圖五之【X 軸座標 00、Y 軸座標 08~15】,...,ROM 位址 127,儲存圖五之【X 軸座標 31、Y 軸座標 24~31】。參賽者可依電路需求自行至 ROM 讀取資料一次或多次。ROM 的 CEN 訊號,已 在 Host 端設定為永遠開啟(即 CEN=1'b0)。

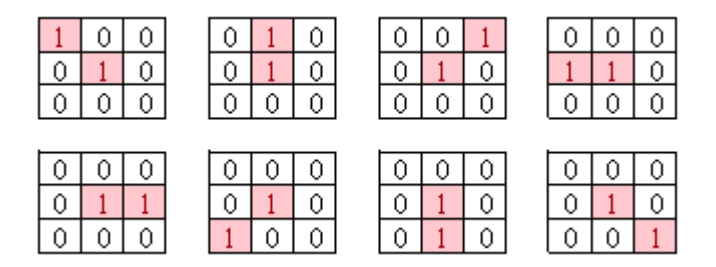

圖六、九宮格範圍內 Pixel 相連的八種情形

#### 2.3.2 CLE 電路的運算方法

CLE 電路運算方式如下:

A. 在圖四中尋找 Pixel 訊號值為 1 的點,即找到前景物件所在處,接著自行判斷該 Pixel 於九宮 格的範圍內是否有跟其他 Pixel 相連在一起,像圖六這八種可能的情形都稱之為有相連,相連 在一起的 Pixel 將被視為同一物件,反之,不相連的 Pixels,將被視為不同物件。

注意:參賽者判斷各 Pixel 是否是同一物件,最後要看到整張完整圖片為主。

B. 同一物件中的每個 Pixel 都要編上相同的編號,該編號可自定。

註1:可用編號範圍:8'h01~8'hFB。 註2:禁用編號範圍:8'hFC~8'hFF。(這些編號已作為特殊用途,請勿使用!) 註3:背景編號數值:8'h00。(前景物件請勿使用此編號)

C. 已使用過的編號不可重複再使用,因此不同物件的編號一定不相同。

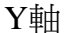

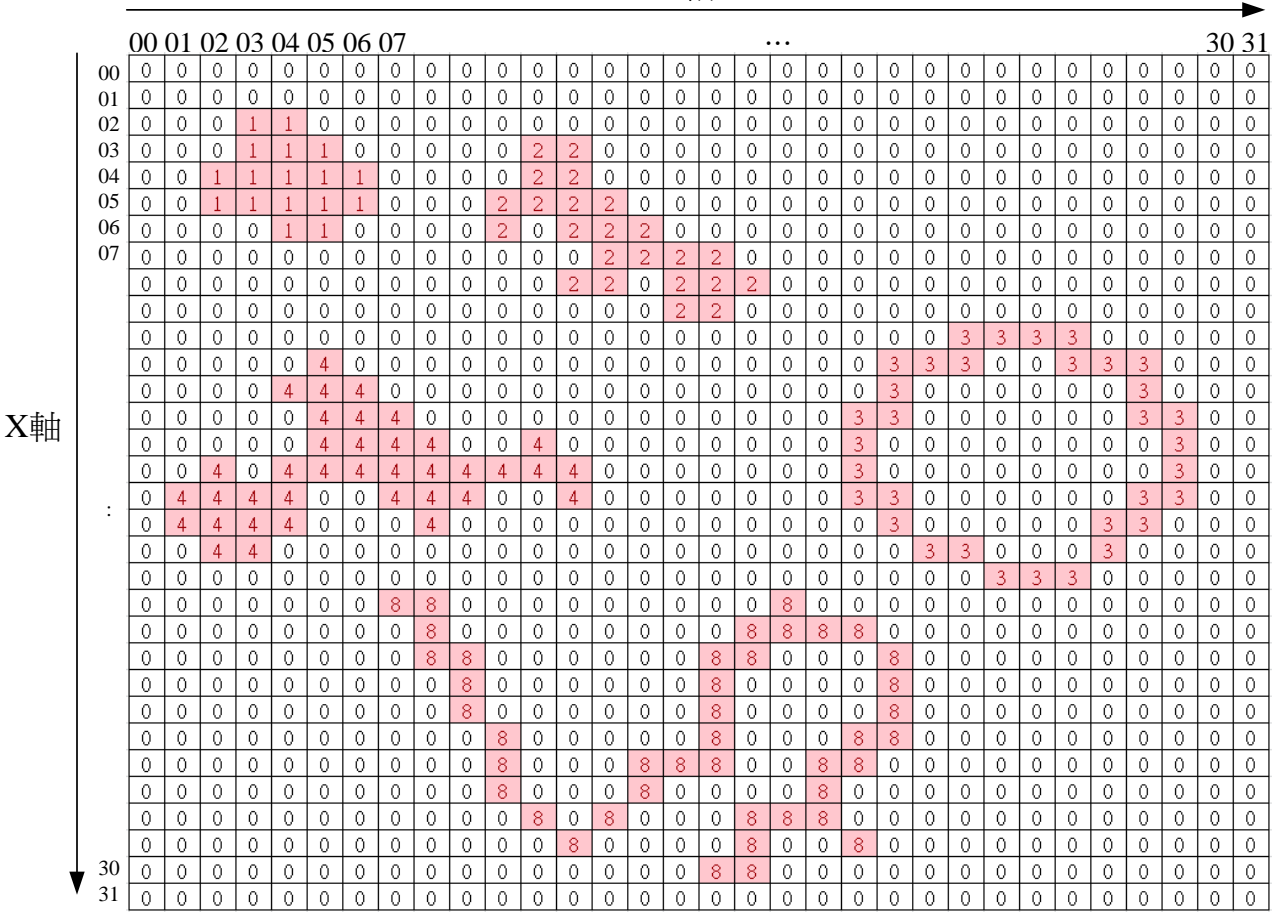

圖七、編號後最後儲存在 SRAM 的數值

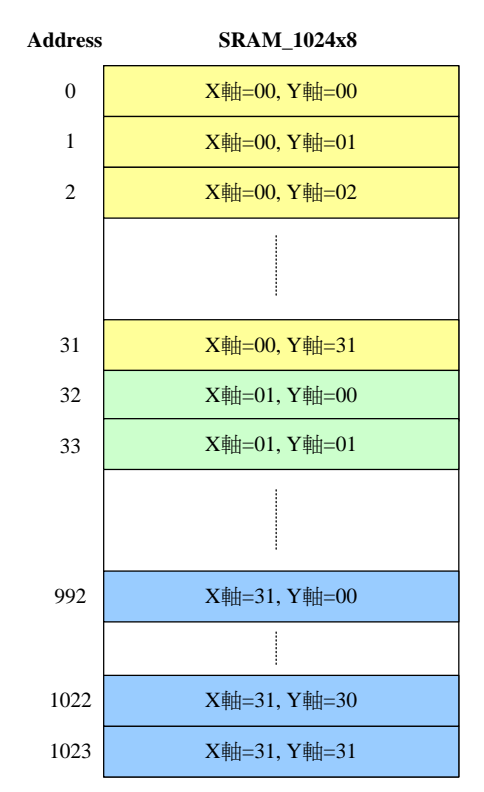

圖八、編號後的結果每個 Pixel 以 8bits 方式儲存於 SRAM

#### 2.3.3 CLE 電路的輸出:在編號完後自行儲存於 SRAM 即可

依照 2.3.2 運算法則編號後,本範例最後編號完後結果如圖七所示,編號數值僅供參考,從這些編號可以看出,圖三之圖片在 CLE 電路運算後,因僅用了五個編號,因此可判斷出該圖片總共有五個物件,有相連到的 Pixels 確實編號都相同,沒有相連到的 Pixels 確實編號都不同,接著將圖七編號後的結果,包含 A. 背景訊號:編號固定為 8'h00, B. 前景各個物件編號,皆需儲存於 1024x8 的 SRAM 中,儲存方式如圖八所示,SRAM 位址 0,儲存圖七之【X 軸座標 00、Y 軸座標 00】的 Pixel 資料,由於可用編號範圍含背景為 8'h00~8'hFB,因此 SRAM 一個 Address 剛好存放一個 Pixel 編號後結果,剛好是 8bits,SRAM 位址 1,儲存圖七之【X 軸座標 00、Y 軸座標 01】的 Pixel 資料,...,依此類推。

當參賽者確定所有 Pixels 編號後的數值都已填在 SRAM 後,此時將"finish"訊號拉為 High, 以告知 Host 端開始檢驗 SRAM 編號完結果,即完成 CLE 電路功能。

本電路模擬時,Host 端檢驗 SRAM 的內容值,正確與否的結果顯示方式如下: A. 先將參賽者的 SRAM 編號後的資料,以 Log Message 顯示,其結果如圖九所示。

 

 00
 00
 00
 00
 00
 00
 00
 00
 00
 00
 00
 00
 00
 00
 00
 00
 00
 00
 00
 00
 00
 00
 00
 00
 00
 00
 00
 00
 00
 00
 00
 00
 00
 00
 00
 00
 00
 00
 00
 00
 00
 00
 00
 00
 00
 00
 00
 00
 00
 00
 00
 00
 00
 00
 00
 00
 00
 00
 00
 00
 00
 00
 00
 00
 00
 00
 00
 00
 00
 00
 00
 00
 00
 00
 00
 00
 00
 00
 00
 00
 00
 00
 00
 00
 00
 00
 00
 00
 00
 00
 00
 00
 00
 00
 00
 00
 00
 00
 00
 00
 00
 00
 00
 00
 00
 00
 00
 00
 00
 00
 00
 00
 <td 

 00
 01
 01
 01
 00
 00
 00
 00
 00
 00
 00
 00
 00
 00
 00
 00
 00
 00
 00
 00
 00
 00
 00
 00
 00
 00
 00
 00
 00
 00
 00
 00
 00
 00
 00
 00
 00
 00
 00
 00
 00
 00
 00
 00
 00
 00
 00
 00
 00
 00
 00
 00
 00
 00
 00
 00
 00
 00
 00
 00
 00
 00
 00
 00
 00
 00
 00
 00
 00
 00
 00
 00
 00
 00
 00
 00
 00
 00
 00
 00
 00
 00
 00
 00
 00
 00
 00
 00
 00
 00
 00
 00
 00
 00
 00
 00
 00
 00
 00
 00
 00
 00
 00
 00
 00
 00
 00
 00
 00
 00
 00
 00
 <td 
 00
 00
 00
 00
 00
 00
 00
 00
 00
 00
 00
 00
 00
 00
 00
 00
 00
 00
 00
 00
 00
 00
 00
 00
 00
 00
 00
 00
 00
 00
 00
 00
 00
 00
 00
 00
 00
 00
 00
 00
 00
 00
 00
 00
 00
 00
 00
 00
 00
 00
 00
 00
 00
 00
 00
 00
 00
 00
 00
 00
 00
 00
 00
 00
 00
 00
 00
 00
 00
 00
 00
 00
 00
 00
 00
 00
 00
 00
 00
 00
 00
 00
 00
 00
 00
 00
 00
 00
 00
 00
 00
 00
 00
 00
 00
 00
 00
 00
 00
 00
 00
 00<  $00 \ 00 \ 00 \ 00 \ 04 \ 04 \ 04 \ 00 \ 00 \$  
 00
 04
 04
 04
 04
 04
 04
 04
 00
 00
 00
 00
 00
 00
 00
 00
 00
 00
 00
 00
 00
 00
 00
 00
 00
 00
 00
 00
 00
 00
 00
 00
 00
 00
 00
 00
 00
 00
 00
 00
 00
 00
 00
 00
 00
 00
 00
 00
 00
 00
 00
 00
 00
 00
 00
 00
 00
 00
 00
 00
 00
 00
 00
 00
 00
 00
 00
 00
 00
 00
 00
 00
 00
 00
 00
 00
 00
 00
 00
 00
 00
 00
 00
 00
 00
 00
 00
 00
 00
 00
 00
 00
 00
 00
 00
 00
 00
 00
 00
 00
 00
 00< 

 00
 00
 00
 00
 00
 00
 00
 00
 00
 00
 00
 00
 00
 00
 00
 00
 00
 00
 00
 00
 00
 00
 00
 00
 00
 00
 00
 00
 00
 00
 00
 00
 00
 00
 00
 00
 00
 00
 00
 00
 00
 00
 00
 00
 00
 00
 00
 00
 00
 00
 00
 00
 00
 00
 00
 00
 00
 00
 00
 00
 00
 00
 00
 00
 00
 00
 00
 00
 00
 00
 00
 00
 00
 00
 00
 00
 00
 00
 00
 00
 00
 00
 00
 00
 00
 00
 00
 00
 00
 00
 00
 00
 00
 00
 00
 00
 00
 00
 00
 00
 00
 00
 00
 00
 00
 00
 00
 00
 00
 00
 00
 00
 <td 00 00 00 00 

圖九、Function Simulation 時系統會將 SRAM 的資料以 Log Message 先秀出

註:圖九的數值,採16進制顯示,而每個Pixel有8bits,因此每個Pixel會以2位數顯示。

| 特殊符號 | 解說                                          |
|------|---------------------------------------------|
| XX   | 該 Pixel 是屬於背景訊號,但參賽者卻對此 Pixel 編號錯誤          |
| UU   | 該 Pixel 是屬於背景訊號,但參賽者卻對此 Pixel 編號為 Unknow 訊號 |
| XX   | 該 Pixel 是屬於前景物件,但參賽者卻對此 Pixel 編號錯誤          |
| uu   | 該 Pixel 是屬於前景物件,但參賽者卻對此 Pixel 編號為 Unknow 訊號 |

表 2、Log Message 顯示之特殊符號解說

B. 再將參賽者的 SRAM 資料與標準解答作比對,比對結果如果正確,Log Message 的畫面會如 圖九相同,但假若比對結果有不同處,會用以下特殊符號表示,如表 2 所示。假設某位參賽 同學,對 SRAM 全部編號 8'h00,其顯示出訊息如圖十所示,結果顯示:背景所有 Pixels 全 對,以00顯示,前景物件全錯以小寫 xx 顯示,最後一個 Pixel 是 Unknow,因隸屬於背景訊 號區域,故 Log Message 以大寫 UU 來表示錯誤。

圖十、Function Simulation 時系統會將比對完的結果有錯誤處以特殊符號顯示

## 2.4 CLE 電路時序規格

#### 2.4.1 CLE 電路之時序圖

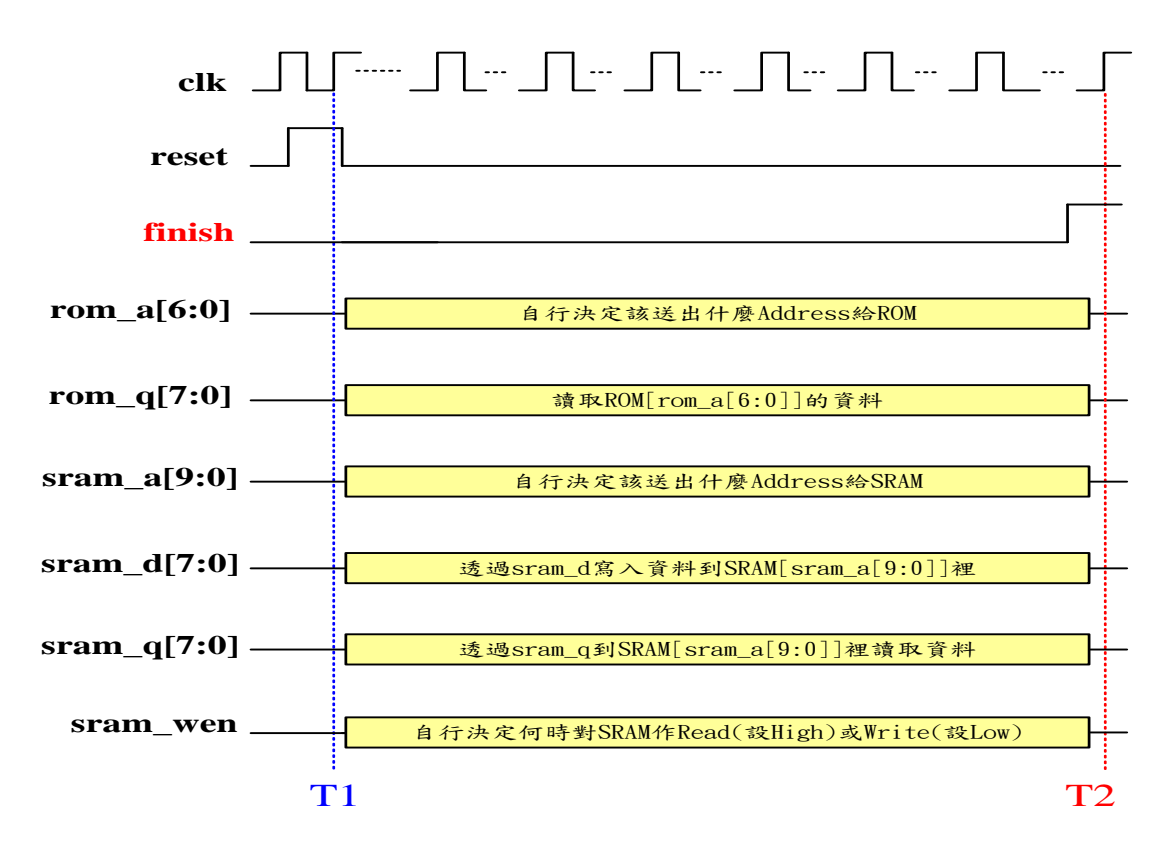

圖十一、CLE 電路時序圖

- 1. CLE 電路初始化, Reset 一個 Cycle 的時間。
- 2. T1時間點, reset 後可隨即送出 ROM Address 開始讀取二元影像訊號。二元影像訊號要讀取 哪個位址、同一個 Pixel 要重覆讀取幾次與電路規畫有關,可自行決定。讀取二元影像訊號 後,要開始怎麼針對物件作編號處理, SRAM 位址要怎麼送、怎麼讀、怎麼寫,也與電路規 劃與自行想出的演算法有關,在此皆無硬性規定。
- 3. 當整張圖片之前景物件編號完成及背景訊號 8'h00 皆寫入 SRAM 後,T2 時間點將 finish 訊號 拉為 High,即完成 CLE 電路運作!此時 Host 端會開始自動檢驗 SRAM 裡的資料其正確性, 檢驗結果會以 Log Message 秀出。

註:SRAM 資料正確性之檢驗期間,不會花費到任何 simulation time。

### 2.4.2 ROM\_128x8、SRAM\_1024x8 之時序圖

有關 ROM\_128x8、SRAM\_1024x8 記憶體細項規格與記憶體讀寫時序圖,詳如記憶體附件中。

#### 3.評分標準

評分方式會依設計完成程度,分成A、B、C、D四種等級,排名順序為A>B>C>D,評分項 目有兩個,分別為模擬時間、面積,主辦單位會依此兩項目做為同等級之評分。另外,請參賽者 提供一組正確的週期時間(CYCLE TIME)給評分人員驗證本電路之正確性。

#### ◆ 評分項目一:依"模擬時間"(Time)長短評分

各参賽隊伍將 APR 完成後,執行 Gate-level Post-layout Simulation 模擬完後,會出現模擬時間,評分人員會以此模擬時間如下面範例,紀錄成 Time =56827ns 做評分。 Your CLE Result v.s. Expect Result is shown as below....

-----

 
 00
 00
 00
 00
 00
 00
 00
 00
 00
 00
 00
 00
 00
 00
 00
 00
 00
 00
 00
 00
 00
 00
 00
 00
 00
 00
 00
 00
 00
 00
 00
 00
 00
 00
 00
 00
 00
 00
 00
 00
 00
 00
 00
 00
 00
 00
 00
 00
 00
 00
 00
 00
 00
 00
 00
 00
 00
 00
 00
 00
 00
 00
 00
 00
 00
 00
 00
 00
 00
 00
 00
 00
 00
 00
 00
 00
 00
 00
 00
 00
 00
 00
 00
 00
 00
 00
 00
 00
 00
 00
 00
 00
 00
 00
 00
 00
 00
 00
 00
 00
 00
 00< 

 00
 00
 00
 00
 00
 00
 00
 00
 00
 00
 00
 00
 00
 00
 00
 00
 00
 00
 00
 00
 00
 00
 00
 00
 00
 00
 00
 00
 00
 00
 00
 00
 00
 00
 00
 00
 00
 00
 00
 00
 00
 00
 00
 00
 00
 00
 00
 00
 00
 00
 00
 00
 00
 00
 00
 00
 00
 00
 00
 00
 00
 00
 00
 00
 00
 00
 00
 00
 00
 00
 00
 00
 00
 00
 00
 00
 00
 00
 00
 00
 00
 00
 00
 00
 00
 00
 00
 00
 00
 00
 00
 00
 00
 00
 00
 00
 00
 00
 00
 00
 00
 00
 00
 00
 00
 00
 00
 00
 00
 00
 00
 00
 <td 

#### Simulation Summary

Congratulations! All data have been generated successfully! ------PASS-----err= 0 Simulation complete via \$finish(1) at time 56827 NS + 0 ./testfixture\_a.v:200 #(`CYCLE/2); \$finish; ncsim> exit

#### 註:Simulation Time 若不同則以最大值為準。

#### ◆ 評分項目二:依"面積"(Area)大小評分

各參賽隊伍將 APR 完成後,面積分析方法如下範例,請任選其一 APR 軟體做分析。

 IC Compiler Report Area 範例: icc\_shell> get\_attribute [get\_die\_area] bbox {0.000 0.000} {379.540 377.310}

## => Area =379.540 x 377.310 =143204.2374 um<sup>2</sup>

#### 2. Encounter Report Area 範例:

encounter > analyzeFloorplan

```
Die Area(um^2)
                       : 142775.13
   Core Area(um^2)
                       : 135173.83
   Chip Density (Counting Std Cells and MACROs and IOs): 94.629%
   Core Density (Counting Std Cells and MACROs): 99.950%
  Average utilization
                       : 100.000%
  Number of instance(s)
                       : 13332
  Number of Macro(s)
                       : 0
  Number of IO Pin(s)
                       : 45
  Number of Power Domain(s) : 0
******************************* Estimation Results ******************************
***********
```

=> Area = 142775.13 um<sup>2</sup>

#### 註: 指令 analyzeFloorplan 會破壞已完成 routing 的結果,執行該指令後絕對不可再存檔。

#### 設計完成程度四種等級,如下:

### ♦ 等級A: 達成"完成設計"之三項要求

- a、 功能正確, RTL 模擬與正確解答比對完全正確。
- b、 完成 Synthesis,且 Gate-Level Pre-layout Simulation 結果正確。
- c、 完成 APR, 並達成 APR 必要項目, Gate-Level Post-layout Simulation 結果正確。

#### 註:完成 APR 之必要項目

- i. 只需做 Marco layout (即不用包含 IO Pad、Bonding Pad)。
- ii. VDD 與 VSS Power Ring 寬度請各設定為 2um,只須做一組。
- iii. 不需加 Dummy Metal。
- iv. Power Stripe 務必至少加一組,其 VDD、VSS 寬度各設定為 2um。
   (Power Stripe 垂直方向至少一組,水平方向可不加)
- v. 務必要加 Power Rail (follow pin)。
- vi. Core Filler 務必要加。
- vii. APR 後之 GDSII 檔案務必產生。
- viii. 完成 APR, DRC/LVS 完全無誤(見附錄 C 說明)。

#### 等級 A 之評分方法:

## Score = Area x Time<sup>2</sup>

例如: 本範例(Encounter)為, Score = Area x Time<sup>2</sup> = 142775.13 x 56827<sup>2</sup> = 461064859373005

註: Score 越小者, 同級名次越好!

◆ 等級 B:已做到 APR,但等級 A 之"APR 必要項目"有部分不符合,DRC/LVS 錯誤總數量容許5個(含)以下 此等級之成績計算方式如下:

## Score = Area x Time<sup>2</sup> x (DRC+LVS 的錯誤總數量)

註: Score 越小者, 同級名次越好!

◆ 等級 C:僅完成合成,或做到 APR,但 DRC/LVS 錯誤總數量超過 5 個以上 此等級之成績計算方式如下:

#### **Score** = Area x Time<sup>2</sup>

註:

1. Score 越小者,同級名次越好!

2. 等級 C, 視 APR 為 Fail, Area 以 Design Compiler 所 Report 的 Cell Area 為主。

3. 等級 C,視 APR 為 Fail, Time 以 Gate-level Pre-layout Simulation 為主。

◆ 等級D:未達成前三等級者,成績計算方式為All RTL Simulation,比對結果之 error 總數量 越少者,分數越高。

#### **Score = Total error of All RTL Simulations**

註:

- 1. 等級 D, Score 評分方式為所有模擬的 error 總數作相加。
- 2. 等級 D, 視合成及 APR 皆為 Fail, Area、Timing 將不予考慮之。
- 3. 等級 D,只以 RTL Simulation 正確率為主, Score 越小者(即 error 越少),同級名次越好。
- 4. 等級 D,若本題寫入 SRAM 的資料每一筆假若都是相同的值,例如:全部以 8'h00 寫入 至 SRAM,則評分結果將被視為 Fail(即每張圖片的 error 數量=1024),請注意!

### 附錄

附錄 A 為主辦單位所提供各參賽者的設計檔案說明; 附錄 B 為主辦單位提供的測試樣本說 明; 附錄 C 為設計驗證說明; 附錄 D 為評分用檔案,亦即參賽者必須繳交的檔案資料; 附錄 E 則為設計檔案壓縮整理步驟說明; 附錄 F 中說明本次競賽之軟體環境; 附錄 G 中說明本次競賽使 用之設計資料庫。

# 附錄 A 設計檔(For Verilog)

1. 下表為主辦單位所提供各參賽者的設計檔

| 檔名                 | 說明                                              |  |  |  |  |
|--------------------|-------------------------------------------------|--|--|--|--|
| CLE.v              | 參賽者所使用的設計檔,已包含系統輸/出入埠之宣                         |  |  |  |  |
|                    | 告。                                              |  |  |  |  |
| testfixture_a.v    | 本題共計三個 TestBench,每組測試皆為 32x32 pixels            |  |  |  |  |
| testfixture_b.v    | 之影像。                                            |  |  |  |  |
| testfixture_c.v    |                                                 |  |  |  |  |
| rom_128x8_a.v      | CLE 電路會用到的三組 32x32 pixels 之影像, 已擺在              |  |  |  |  |
| rom_128x8_b.v      | ROM 檔案裡。當模擬軟體看到 rom_128x8_a.v 檔案                |  |  |  |  |
| rom_128x8_c.v      | 時,會自動讀取影像資料 rom_128x8_verilog_a.rcf;            |  |  |  |  |
|                    | 同理,當模擬軟體看到 rom_128x8_b.v 檔案時,會                  |  |  |  |  |
|                    | 自動讀取影像資料 rom_128x8_verilog_b.rcf,依此類            |  |  |  |  |
|                    | 推!                                              |  |  |  |  |
|                    | 註:此三檔案已被 include 到 TestBench。                   |  |  |  |  |
| sram_a.dat         | sram_a.dat 為圖片 a 的 Golden 結果檔案。                 |  |  |  |  |
| sram_b.dat         | sram_b.dat 為圖片 b 的 Golden 結果檔案。                 |  |  |  |  |
| sram_c.dat         | sram_c.dat 為圖片 c 的 Golden 結果檔案。                 |  |  |  |  |
|                    | 註:此三檔案已被加入到 TestBench。                          |  |  |  |  |
| auponque de setun  | 使用 Design Compiler 作合成或 IC Compiler Layout      |  |  |  |  |
| .synopsys_dc.setup | 之初始化設定檔。參賽者請依 Library 實際擺放位                     |  |  |  |  |
|                    | 置,自行修改 Search Path 的設定。注意:無論合成                  |  |  |  |  |
|                    | 或 APR,只需使用 worst case library。                  |  |  |  |  |
| CLE DC ada         | Design Compiler 作合成之 Constraint 檔案·參賽者可         |  |  |  |  |
| CLE_DC.sdc         | 依需求自行修改 cycle 的設定。注意:環境相關參數                     |  |  |  |  |
|                    | 請勿更改。                                           |  |  |  |  |
| CLE ADD sda        | Encounter 或 IC Compiler 作 Layout 之 Constraint 檔 |  |  |  |  |
| CLE_APK.suc        | 案。參賽者可依需求自行修改 cycle 的設定。注意:                     |  |  |  |  |
|                    | 環境參數請勿更改。                                       |  |  |  |  |

表3、設計檔案說明

請使用 CLE.v,進行 CLE 電路之設計。其模組名稱、輸出/入埠宣告如下所示:

`timescale 1ns/10ps module CLE ( clk, reset, rom\_q, rom\_a, sram\_q, sram\_a, sram\_d, sram\_wen, finish); input clk; input reset; input [7:0] rom\_q; output [6:0] rom\_a; [7:0] sram\_q; input output [9:0] sram\_a; output [7:0] sram\_d; output sram\_wen; output finish; endmodule

2. 本題有三組 Pattern 要測試:testfixture\_a.v、testfixture\_b.v、testfixture\_c.v,這些檔案會用到之 相關檔案已設定完成,參賽者只要注意 rom\_128x8\_a.v、rom\_128x8\_b.v、rom\_128x8\_c.v rom\_128x8\_verilog\_a.rcf、rom\_128x8\_verilog\_b.rcf、rom\_128x8\_verilog\_c.rcf、 sram\_1024x8.v、sram\_a.dat、sram\_b.dat、sram\_c.dat 等十個檔案,有擺放在目前目錄即可!

3. 本題所提供的 Test Bench 檔案,有多增加幾行特別用途的敘述如下: `define SDFFILE "./CLE\_syn.sdf"
`ifdef SDF initial \$sdf\_annotate(`SDFFILE, u\_CLE);
`endif

### 註:

- 1. SDF 檔案,請自行修改 SDF 實際檔名及路徑後再模擬。
- 在 Test Bench 中,主辦單位提供`ifdef SDF 的描述,其目的是讓本 Test Bench 可以作為 RTL 模擬、合成後模擬與 Layout 後模擬皆可使用。注意:當參賽者在合成或 Layout 後模擬,請務必多加一個參數"+define+SDF",方可順利模擬。
- 例如:當合成後,使用 NC-Verilog 模擬第一組樣本,在 UNIX 下執行下面指令 > ncverilog +ncmaxdelays testfixture\_a.v CLE\_syn.v -v tsmc13\_neg.v +define+SDF +access+rw

註:使用 Encounter 作 APR 之参賽者, APR 後的模擬務必加上+ncmaxdelays 參數, 請注意!

測試樣本 a: (32x32pixel 影像已存於 ROM,其儲存內容可參考 rom\_a.dat,有詳細的座標說明)

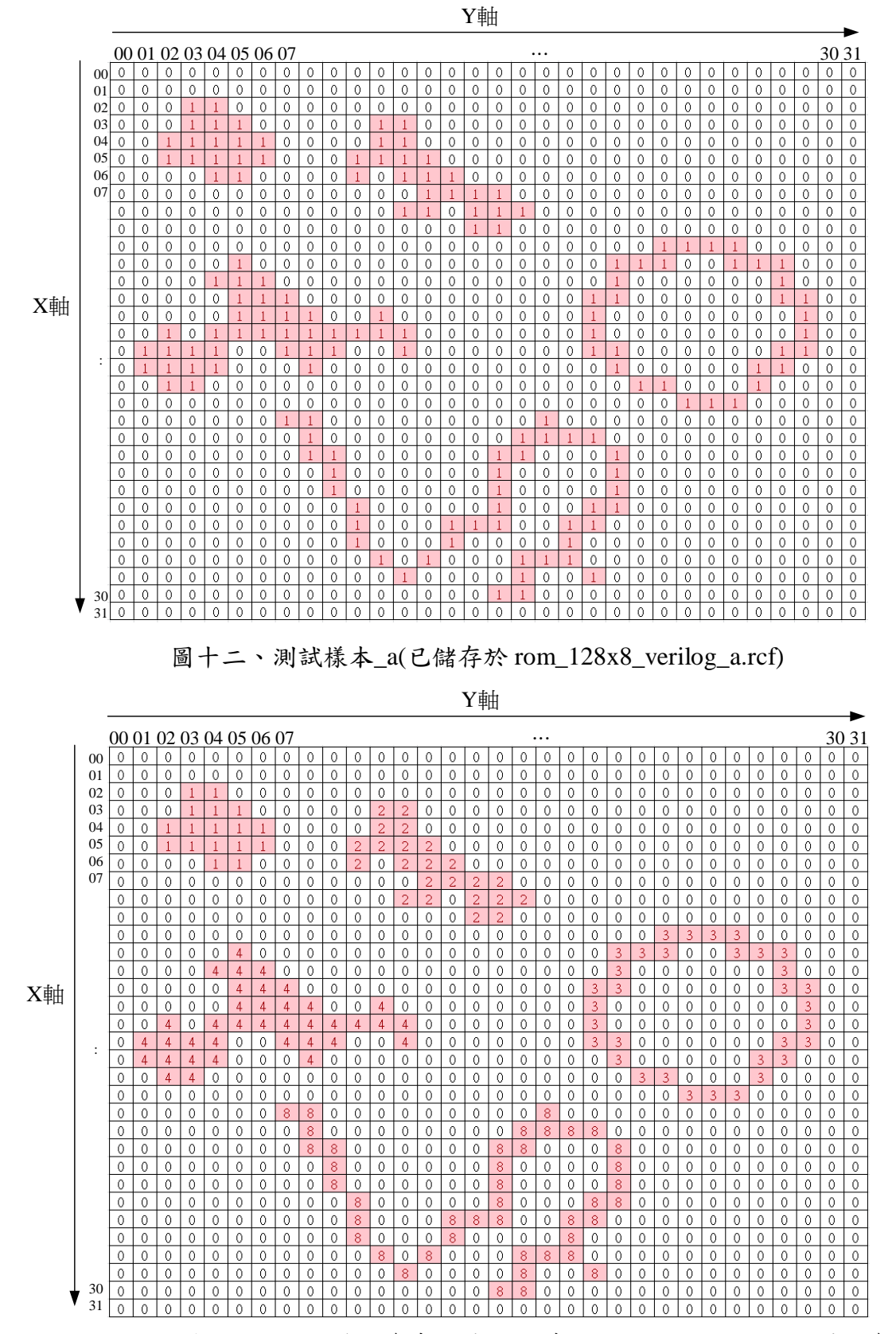

圖十三、測試樣本\_a - 編號後的參考解答(已儲存於 sram\_a.dat, 編號值僅供參考)

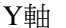

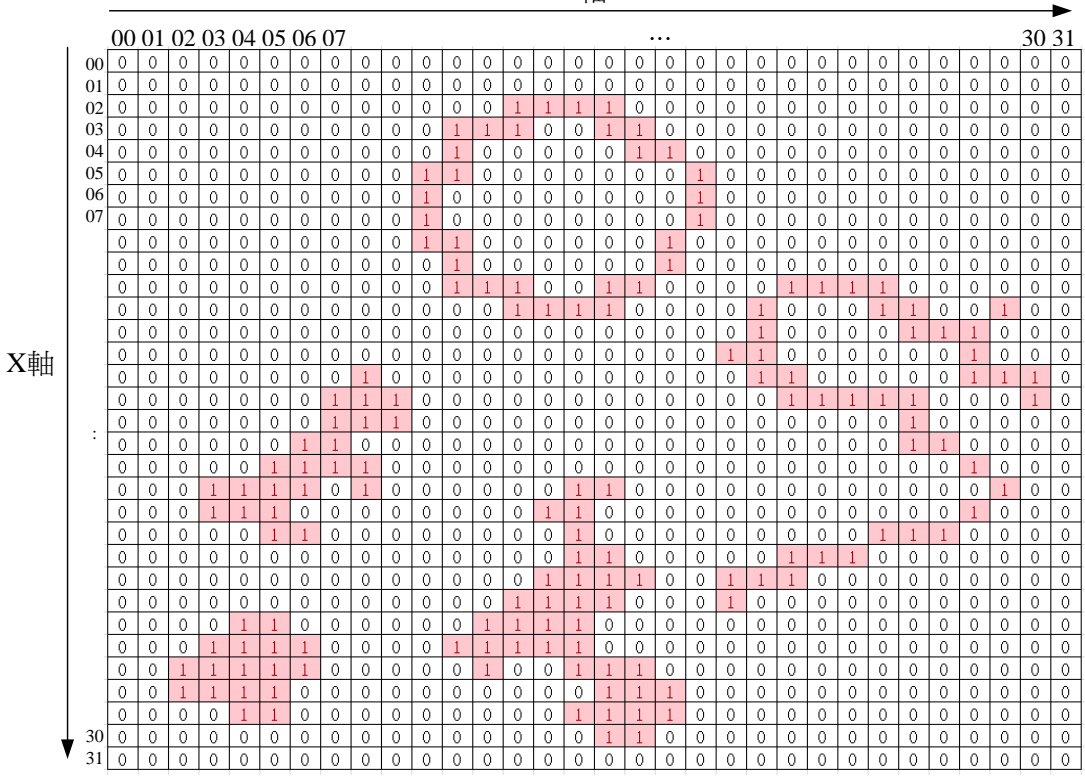

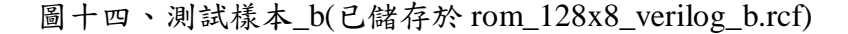

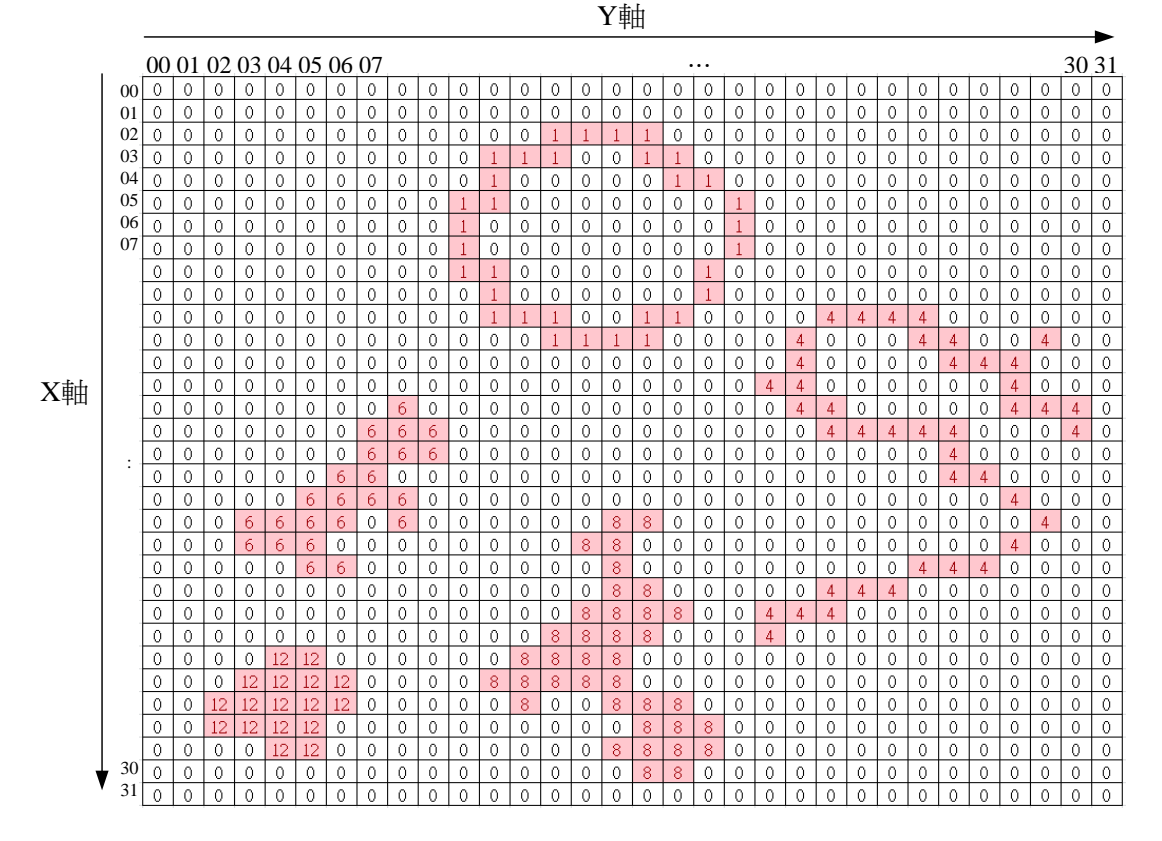

圖十五、測試樣本\_b- 編號後的參考解答(已儲存於 sram\_b.dat, 編號值僅供參考)

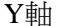

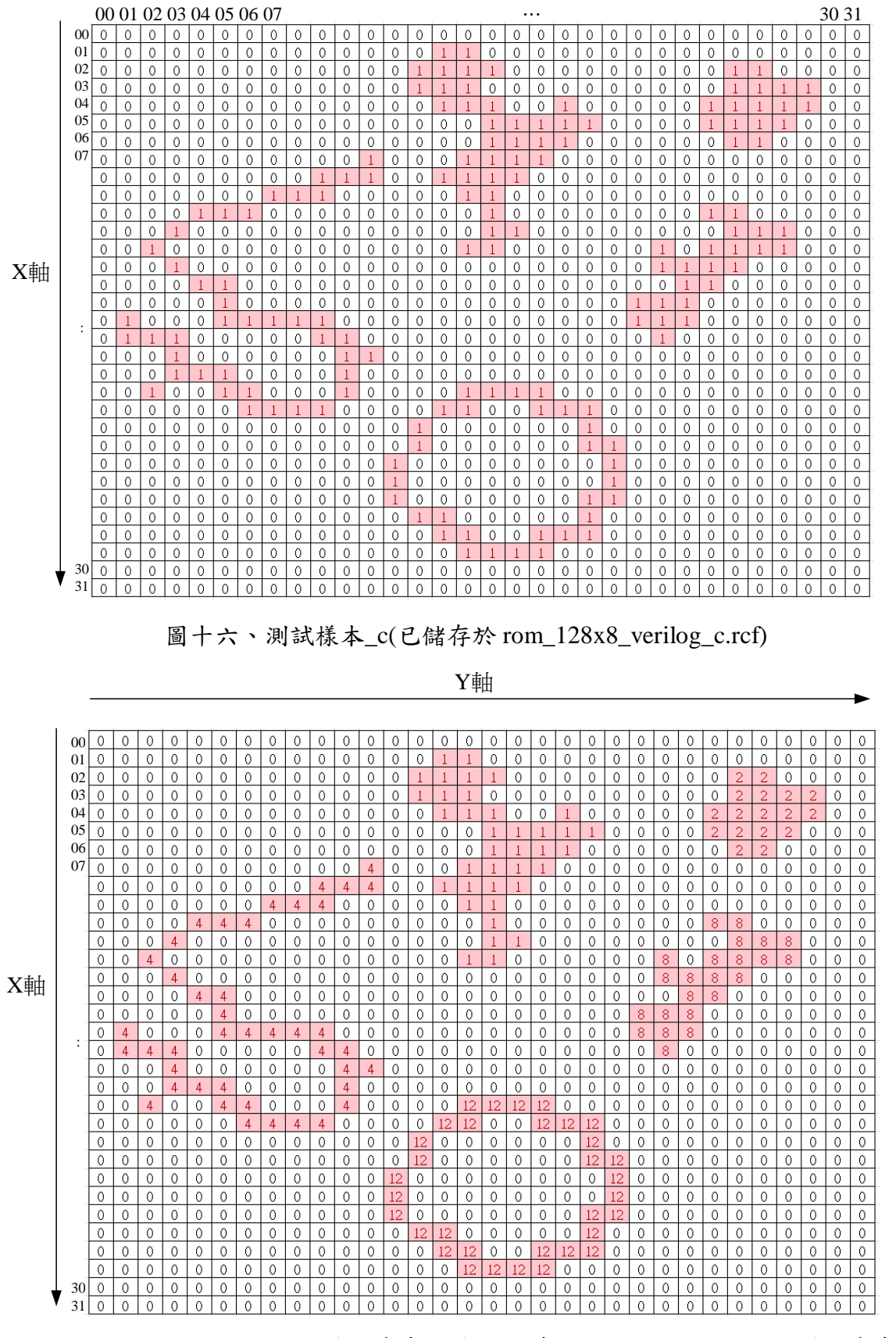

圖十七、測試樣本\_c- 編號後的參考解答(已儲存於 sram\_c.dat, 編號值僅供參考)

### 附錄 C 設計驗證說明

參賽者繳交資料前應完成 RTL, Gate-Level 與 Physical 三種階段驗證,以確保設計正確性。注意: 每組限定只能使用 1 license, 勿使用 Multi-CPU。

- ▶ RTL 與 Gate-Level 階段:參賽者必須進行 RTL simulation 及 Gate-Level simulation, 模擬 結果必須於參賽者提供之 CYCLE 數值下,功能完全正確。
- $\geq$ Physical 階段,包含三項驗證重點:
- 1. 依主辦單位各項要求,實現完整且正確的 layout (詳細之各項要求,請見評分標準)。
- 2. 完成 post-layout simulation:參賽者必須使用 P&R 軟體寫出之 netlist 檔與 sdf 檔完成 post-layout gate-level simulation,以下分為 IC Compiler、Encounter 兩種軟體說明 netlist 與 sdf 寫出步驟。
  - i. 使用 Synopsys IC Compiler 者,執行步驟如下:

在 IC Compiler 主視窗底下點選

| " File > Export > W | rite SDF | • " |
|---------------------|----------|-----|
| Specify Version     | Version  | 2.1 |

| Specify Version    | version 2.1 |  |  |  |  |  |
|--------------------|-------------|--|--|--|--|--|
| Instance           | 空白即可        |  |  |  |  |  |
| File name          | CLE_pr.sdf  |  |  |  |  |  |
| Significant digits | 2           |  |  |  |  |  |
|                    |             |  |  |  |  |  |

按OK。

. . E

### 對應指令: write\_sdf -version 2.1 CLE\_pr.sdf

#### " File > Export > Write Verilog... "

| ラ | も按 | Default |  |
|---|----|---------|--|
|   |    |         |  |

| Output verilog file name             | CLE_pr.v      |
|--------------------------------------|---------------|
| Output physical only cells           | disable       |
| Wire declaration                     | enable        |
| Backslash before Hierarchy Separator | Enable        |
| All other options                    | Default value |
| 按OK。                                 |               |

- ii. 使用 Cadence Encounter 者,執行步驟如下:
  - 在 Encounter 視窗下點選:

| " | File | $\rightarrow$ | Save | $\rightarrow$ | Netlist | " |
|---|------|---------------|------|---------------|---------|---|
|---|------|---------------|------|---------------|---------|---|

| Netlist File      | CLE_pr.v      |  |  |  |  |  |
|-------------------|---------------|--|--|--|--|--|
| All other options | Default value |  |  |  |  |  |
| 按OK。              |               |  |  |  |  |  |

"Timing → Extract RC..." , 按 OK 。

"Timing  $\rightarrow$  Write SDF..."

| Ideal Clock      | Disable    |
|------------------|------------|
| SDF Output File: | CLE_pr.sdf |
| b OV             |            |

挼OK。

- 完成 DRC 與 LVS 驗證:參賽者必須以其所使用之 P&R 軟體內含之 DRC 與 LVS 驗證 功能完成 DRC 與 LVS 驗證,以下分為 IC Compiler、Encounter 兩種軟體說明執行步 驟。
  - i. 使用 Synopsys IC Compiler 者,驗證 DRC 與 LVS 步驟如下:
    - 在 IC Compiler Layout 視窗底下點選

" Route > Verification > DRC ...."

| Read child cell from | Cell view     |  |
|----------------------|---------------|--|
| All other options    | Default value |  |
|                      |               |  |

按OK。

將跳出 Error Browser 視窗,請參賽者自行查看是否有錯,若有請自行修改 Layout 到 0 個 Violation 為止。

" Route > Verification > LVS ...."

| Pins not connected to a wire segment(Floating port) | disable       |
|-----------------------------------------------------|---------------|
| All other options                                   | Default value |
|                                                     |               |

按 OK。

將跳出 Error Browser 視窗, 檢查看看是否有錯,若有請自行修正到0個 Violation 為止。

ii. 使用 Cadence Encounter 者,驗證 DRC 與 LVS 步驟如下:

在 Encounter 視窗下點選

1. DRC 驗證: 請選"Verify → Verify Geometry..." Default 值,按 OK。

| asic Advanced Verification Area  Entire area Specify Draw. View Area X1: 0 Y1: 0 X2: 0 Y2: 0 Check  Minimum Width ✓ Minimum Spacing Minimum Width ✓ Minimum Spacing Short Geometry Antenna Check Minimum Cut Geometry Antenna Minimum Cut ✓ MiniStep Via Enclosure Allow Yia Enclosure Allow Small Cli Violations Different Cell Violations Different Cell Violations Overlap of Pad Filler Cells Overlap of Pad Filler Cells                                                                                                    |                                                                  |
|----------------------------------------------------------------------------------------------------|------------------------------------------------------------------|
| Verification Area                                                                                                    | Advanced                                                         |
| Entire area     Specify     Draw     ViewAre     X1:     ViewOre     X1:     ViewOre     X1:     ViewOre     ViewOre                                                                                                    | Verification Area                                                |
| Specify  Specify  Sp                                                                                                    | <ul> <li>Entire area</li> </ul>                                  |
| X1: 0 V1: 0<br>X2: V2: 0<br>Check<br>Minimum Width<br>Minimum Area<br>Same Net Spacing<br>Minimum Area<br>Same Net Spacing<br>Cell Overlap<br>Cell Overlap<br>Cell Overlap<br>Cell Overlap<br>Minimum Cut<br>Minimum Cut<br>Minimum Cut<br>Ministep<br>Minimum Cut<br>Ministep<br>Minimum Cut<br>Minimum Cut<br>Ministep<br>Minimum Cut<br>Ministep<br>Minimum Cut<br>Ministep<br>Minimum Cut<br>Minimum Cut<br>Ministep<br>Minimum Cut<br>Ministep<br>Minimum Cut<br>Minimum Cut<br>Minimum Minimum Cut<br>Minimum Cut<br>Minimum Minimum Cut<br>Minimum Minimum Min | O Specify Draw View Area                                         |
| X2:     0     V2:     0       Check     ✓ Minimum Spacing       ✓ Minimum Area     ✓ Same Net Spacing       ✓ Short     Geometry Antenna       ✓ Cell Overlap     Off Routing Grid       ✓ Insufficient Metal Overlap     Off Routing Grid       ✓ Minimum Cut     ✓ Implant Check       ✓ Minimum Cut     ✓ Ministep       ✓ Via Enclosure     ✓ Ministep       ✓ Same Cell Violations        ✓ Different Cell Violations        Overlap of Pad Filler Cells                                                                                                    | X1: 0 Y1: 0                                                      |
| Oheck         Minimum Width       ✓ Minimum Spacing         Minimum Area       ✓ Same Net Spacing         Short       Geometry Antenna         ✓ Cell Overlap       Off Routing Grid         ✓ Insufficient Metal Overlap       ✓ Off Monufacturing Grid         ✓ Minhole       ✓ Implant Check         ✓ Minhum Cut       ✓ MinStep         ✓ Via Enclosure       ✓         ✓ Pin In Blockage       ✓ Same Cell Violations         ✓ Different Cell Violations       Orderage Teller Cells         ✓ Overlap of Pad Filler Cells       Overlap of Pad Filler Cells                                                                                                    | X2: 0 Y2: 0                                                      |
| Minimum Width                                                                                                    | Check                                                            |
| Minimum Area     ✓ Same Net Spacing     ✓ Short     ✓ Cell Overlap     ✓ Off Routing Grid     ✓ Insufficient Metal Overlap     ✓ Off Routing Grid     ✓ Minimum Cut     ✓ Minimum Cut     ✓ Ministep     ✓ Via Enclosure     Altow     ✓ Same Cell Violations     ✓ Different Cell Violations     ✓ Overlap of Pad Filler Cells     ✓ Overlap of Pad Filler Cells                                                                                                    | 🛿 Minimum Width 🛛 🗹 Minimum Spacing                              |
| Short Geometry Antenna     Cell Overlap Off Routing Grid     Minimum Cut Ministep     Via Enclosure     Minimum Cut Ministep     Via Enclosure     Mov     Same Cell Violations     Different Cell Violations     Overlap of Pad Filler Cells                                                                                                    | 🖉 Minimum Area 🛛 🗹 Same Net Spacing                              |
| ✓ Cell Overlap     ✓ Off Monufacting Grid     ✓ MinHole     ✓ MinHole     ✓ MinHole     ✓ Minhum Cut     ✓ MinStep     ✓ Via Enclosure     ✓ Min Blockage     ✓ Same Cell Violations     ✓ Different Cell Violations     ✓ Overlap of Pad Filler Cells     ✓ Overlap of Pad Filler Cells                                                                                                    | 🖌 Short 📃 Geometry Antenna                                       |
|                                                                                                    | Cell Overlap 📃 Off Routing Grid                                  |
| Minimum Cut     Minimum Cut     Minimum                                                                                                    | 🖞 Insufficient Metal Overlap 💆 Off Manufacturing Grid            |
| ✓ Minimum Cut     ✓ Via Enclosure      ✓ Via Enclosure      ✓ Via Chordson     ✓ Pin In Blockage     ✓ Same Cell Violations     Ordera of Pad Filler Cells     Overlap of Pad Filler Cells                                                                                                    | MinHole Implant Check                                            |
| Allow Pin In Blockage Same Cell Violations Different Cell Violations Overlap of Pad Filler Cells Overlap of Pad Filler Cells                                                                                                    | Minimum Cut Ministep                                             |
| Allow           ✓           ✓           ✓           Same Cell Violations           Different Cell Violations           Overlap of Pad Filler Cells           Overlap of Pad Filler Cells                                                                                                    |                                                                  |
| Phi In blockage     Same Cell Violations     Different Cell Violations     Overlap of Pad Filler Cells     Overlap of Pad Filler Discharge And Disc                                                                                                    | Allow                                                            |
| Same Cell Violations     Different Cell Violations     Overlap of Pad Filler Cells     Overlap and Pad Filler Cells                                                                                                    | Pin in Blockage                                                  |
| Overlap of Pad Filler Cells  Overlap of Pad Filler Cells                                                                                                    | Same Cell Violations                                             |
| Overlap of Paul Files Cells                                                                                                    | Ouerlan of Red Filler Calls                                      |
|                                                                                                    | Overlap of Paulting Plackages and Pins                           |
| Overlap of Noting Diockages And Call Discharge                                                                                                    | Overlap of Routing Diockages And Coll Diockage                   |
| <ul> <li>Ovenap of Notting Blockage And Cell Blockage</li> </ul>                                                                                                    | <ul> <li>Ovenap of Routing blockage And Cell Blockage</li> </ul> |

註: 若 DRC 有發生錯誤,請選"Tools → Violation Browser..."查明原因。

2. LVS 驗證: 請選"Verify → Verify Connectivity..." Default 值,按 OK。

| Verify Connectivity                                                                                                    |
|----------------------------------------------------------------------------------------------------|
| C Net Type                                                                                                    |
| <ul> <li>All</li> </ul>                                                                                                    |
| C Regular Only                                                                                                    |
| Special Only                                                                                                    |
| r Nets                                                                                                    |
| <ul> <li>All</li> </ul>                                                                                                    |
| Selected                                                                                                    |
| O Named:                                                                                                    |
| Check                                                                                                    |
| ✓ Open     ✓ UnConnected Pin     ✓ Unrouted Net     ⊂onnectivity Loop     ✓ DanglingWire (Antenna)     ✓ Weakly Connected Pin     Geometry Loop     Geometry Connectivity     Keep Previous Results     TSV Die Abstract File |
| Verify Connectivity Report: CHIP.conn.rpt                                                                                                    |
| Report Limits                                                                                                    |
| Error: 1000                                                                                                    |
| Warning: 50                                                                                                    |
| Set Multiple CPU                                                                                                    |
| OK Apply Cancel Help                                                                                                    |

註: 若 LVS 有發生錯誤,請選"Tools → Violation Browser..."查明原因。

附錄 D 評分用檔案

評分所須檔案可以下幾個部份:(1)<u>RTL design</u>,即各參賽隊伍對該次競賽設計的 RTL code, 若設計採模組化而有多個設計檔,請務必將合成所要用到的各 module 檔放進來,以免評審進行 評分時,無法進行模擬;(2)<u>Gate-Level design</u>,即由合成軟體所產生的 gate-level netlist,以及對應 的 SDF 檔;(3)<u>Physical design</u>,使用 Synopsys IC Compiler 者,請記得將整個 Milkyway Library 等 相關的 design database,壓縮成一個檔案。使用 Cadence Encounter 者,請將 Encounter 相關的 design database (包含.enc 檔案與 and .enc.dat 目錄),壓縮成一個檔案。壓縮的檔案格式如下:假設參賽 者的 design database 目錄名稱為"your\_lib",請執行底下的 UNIX 指令,最後可以得 到"your\_name.tar"的檔案。

> tar cvf your\_name.tar your\_lib

在執行以上的指令之前,請確定將你使用的 P&R Tool 儲存後關閉,再執行上述的指令,否則在 壓縮的過程會出現錯誤。

| RTL category                          |                   |                                                  |  |
|---------------------------------------|-------------------|--------------------------------------------------|--|
| Design Stage                          | File              | Description                                      |  |
| N/A                                   | N/A               | Design Report Form                               |  |
| <b>RTL Simulation</b>                 | *.v or *.vhd      | Verilog (or VHDL) synthesizable RTL code         |  |
|                                       | Gat               | e-Level category                                 |  |
| Design Stage                          | File              | Description                                      |  |
| Pre-layout                            | * 6170 17         | Verilog gate-level netlist generated by Synopsys |  |
| Gate-level                            | _5 y11. v         | Design Compiler                                  |  |
| Simulation                            | *_syn.sdf         | Pre-layout gate-level sdf                        |  |
| Physical category                     |                   |                                                  |  |
| Design Stage                          | File              | Description                                      |  |
|                                       | *.tar             | archive of the design database directory         |  |
|                                       | *.gds             | GDSII layout                                     |  |
| P&R                                   | DRC/LVS<br>report | 不用儲存 DRC/LVS Report 檔案!只需在 Design                |  |
|                                       |                   | Report Form 上填寫 DRC/LVS 錯誤總數量即                   |  |
|                                       |                   | 可。(目標要做到0個錯誤!)                                   |  |
| Post-layout                           | * ~~              | Verilog gate-level netlist generated by Cadence  |  |
| Gate-level Encounter or Synopsys IC C |                   | Encounter or Synopsys IC Compiler                |  |
| Simulation                            | *_pr.sdf          | Post-layout gate-level sdf                       |  |

表 4

## 附錄 E 檔案整理步驟

當所有的文件準備齊全如表4所列,請按照以下的步驟指令,提交相關設計檔案,將所有檔案複 製至同一個資料夾下,步驟如下:

1. 在自己的 home directory 建立一個新目錄,名稱叫做"result"例如:

> mkdir ~/result

2. 將附錄 D 要求的檔案複製到 result 這個目錄。例如:

> cp CLE\_syn.v ~/result/

. . . . .

3. 在 Design Report Form 中,填入所需的相關資訊。

# 附錄 F 軟體環境

1. 使用者登入後自動會設定好以下軟體環境:

| Vendor    | Tool               | Executable              |  |
|-----------|--------------------|-------------------------|--|
|           | Virtuoso *1        | icfb                    |  |
| Calanaa   | Composer           | icfb                    |  |
| Cadence   | NC-Verilog         | ncverilog               |  |
|           | SOC Encounter      | encounter               |  |
|           | Design Compiler    | dv, dc_shell            |  |
|           | VCS-MX             | vcs                     |  |
|           | IC Compiler        | icc_shell -gui          |  |
|           | Hspice             | hspice                  |  |
| Synopsys  | Cosmos Scope *1    | cscope                  |  |
|           | Custom Explorer *1 | WV                      |  |
|           | Laker *1           | laker                   |  |
|           | Laker ADP*1        | adp                     |  |
|           | Verdi *1           | verdi, nWave, nLint     |  |
| Mentor    | Calibre *3         | calibre                 |  |
|           | ModelSim           | vsim                    |  |
|           | vi                 | vi, vim                 |  |
|           | gedit              | gedit                   |  |
| T Teilier | nedit              | nedit                   |  |
| Othity    | pdf reader         | acroread                |  |
|           | calculate          | gnome-calculator, bc -l |  |
|           | gcc                | gcc                     |  |

EDA 軟體所須使用的 license 皆已設定完成,不須額外設定

\*1 該軟體限定使用1套 license

\*3 該軟體限定使用 3 套 license

# 附錄 G 設計資料庫

# 設計資料庫位置: /usr/cad/icc2016/CBDK\_IC\_Contest\_v2.1

# 目錄架構

## ICC/

| 100/     |                  |                              |                          |
|----------|------------------|------------------------------|--------------------------|
|          | tsmc13gfsg_fram/ |                              | ICC core library         |
|          | tsmc13 (         | CIC.tf                       | ICC technology           |
|          |                  |                              | lover morning file       |
|          | macro.ma         | ap                           | layer mapping me         |
|          | tluplus/         |                              |                          |
|          |                  | t013s8mg fsg typical.tluplus | t13 tluplus file         |
|          |                  | t013s8mg fsg man             | t13 thinks manning file  |
|          |                  | to1550mg_15g.map             | tro tupius mapping me    |
|          |                  |                              |                          |
| SOCE/    |                  |                              |                          |
|          | lef/             |                              |                          |
|          |                  | tsmc13fsg_81m_cic_lef        | I FF for core cell       |
|          |                  |                              |                          |
|          |                  | antenna_8.1ef                | LEF for antenna          |
|          | lib/             |                              |                          |
|          |                  | slow.lib                     | worst case for core cell |
|          | streamOut man    |                              | Layout man for GDSIL out |
|          | streamOut.map    |                              | Layout map for ODSH out  |
|          |                  |                              |                          |
| Synopsys | SDC/             |                              |                          |
|          | db/              |                              |                          |
|          |                  | slow db                      | Synthesis model (slow)   |
|          | 1.1 /            | Slow.do                      | Synthesis model (slow)   |
|          | l1b/             |                              |                          |
|          |                  | slow.lib                     | timing and power model   |
|          |                  |                              |                          |
| Verilog/ |                  |                              |                          |
| vernog/  | . 10             |                              | <b>X7 '1 ' 1</b> /' 1 1  |
|          | tsmc13_r         | neg.v                        | verilog simulation model |
|          |                  |                              |                          |
| Phantom  | /                |                              |                          |
|          | tsmc13af         | sa framads                   | Standard Cell GDSII file |
|          | usine i Sgi      | .55_11u111.5u5               |                          |

| 登入帳號(login-id)                          |                                |                                                                                                  |                    |
|-----------------------------------------|--------------------------------|--------------------------------------------------------------------------------------------------|--------------------|
| RTL category                            |                                |                                                                                                  |                    |
| Design Stage                            |                                | Description                                                                                      | File Name          |
| RTL                                     |                                | 使用之 HDL 名稱                                                                                       |                    |
| Simulation                              | (                              | 請填入 Verilog 或 VHDL)                                                                              |                    |
| RTL                                     |                                | RTL 檔案名稱                                                                                         |                    |
| Simulation                              | (R                             | TL Netlist file name)                                                                            |                    |
|                                         |                                | Gate-Level category                                                                              |                    |
| Design Stage                            |                                | Description                                                                                      | File Name          |
|                                         |                                | Gate-Level 檔案名稱                                                                                  |                    |
| Pre-layout                              | (Gate                          | -Level Netlist file name)                                                                        |                    |
| Gate-level                              | P                              | re-layout sdf 檔案名稱                                                                               |                    |
| Simulation                              | Gate-1                         | Level simulation, 所使用的                                                                           |                    |
|                                         | CYCLE                          | Time (請確定模擬功能正確)                                                                                 | ( ) ns             |
|                                         |                                | Physical category                                                                                |                    |
| Design Stage                            |                                | Descritpion                                                                                      | File Name or Value |
|                                         |                                | 使用之 P&R Tool                                                                                     |                    |
|                                         | (請切                            | 真入 IC compiler 或 Encounter)                                                                      |                    |
|                                         | 設計資                            | 料庫檔案名稱(Library name)                                                                             |                    |
| P&R                                     | (ICC:                          | : Milkyway Library Name,                                                                         |                    |
|                                         | Enco                           | ounter: xxx.enc.dat )                                                                            |                    |
|                                         | DI                             | RC 錯誤總數量 (ex: 0 個)                                                                               |                    |
|                                         | L/                             | 7S 錯誤總數量 (ex: 0個)                                                                                |                    |
|                                         | 佈局檔                            | 檔案名稱(GDSII file name)                                                                            |                    |
|                                         | 佈局面積                           | 積(Layout <b>Area</b> ) (                                                                         | ) um <sup>2</sup>  |
|                                         |                                | Gate-Level 檔案名稱                                                                                  |                    |
| Post-layout<br>Gate-level<br>Simulation | (Gate                          | -Level Netlist file name)                                                                        |                    |
|                                         | Pc                             | ost-layout sdf 檔案名稱                                                                              |                    |
|                                         | Post-<br>CYCLE<br>(請寫)         | layout Simulation所使用的<br>E Time (請確定模擬功能正確)<br>出三組模擬中的最大)Ex:2.9ns                                |                    |
|                                         | Post<br>(Simu<br><b>Time =</b> | -layout Simulation Time<br>lation Time,ex: 56827 ns)<br><b>= ?</b> (請寫出三組模擬中的 <mark>最大值</mark> ) |                    |
| Over All                                | 最後                             | 发完成之等級?(ex: 等級 A)                                                                                |                    |
| 其他說明事項(ž<br>如寫不下可寫於背                    | Any oth<br>面                   | er information you want to                                                                       | specify:(如設計特點)    |